## 2018巅峰极客writeup(Misc)

# 原创

Mistsatan ● 于 2018-07-30 10:00:56 发布 ● 1749 ☆ 收藏
 分类专栏: CTF 文章标签: writeup 巅峰极客 CTF Misc 杂项
 版权声明:本文为博主原创文章,遵循 CC 4.0 BY-SA 版权协议,转载请附上原文出处链接和本声明。
 本文链接: https://blog.csdn.net/baidu\_28226047/article/details/81238763
 版权

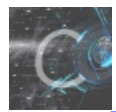

CTF 专栏收录该内容

1 篇文章 0 订阅 订阅专栏 原文地址: https://mistsatan.github.io/articles/2018-Peakgeek-Writeup-Misc.html

作为一个渣渣,带着去看各路神仙打架的想法报名了这次的"巅峰极客"CTF比赛,7.21第一场线上赛果然从头水到尾。。。 为了方便之后巩固,把近几天学习大佬们的writeup过程中总结整理的内容记录下来,第一次写成博客。

我只是个搬运工,以下是众大佬们的writeup:

- 白帽100
- 双螺旋
- 无糖
- 还有一个
- 最后一个

## Misc

1.warmup - 100pt

首先拿到一张图片warmup.bmp,用Stegsolve打开:

java -jar Stegsolve.jar

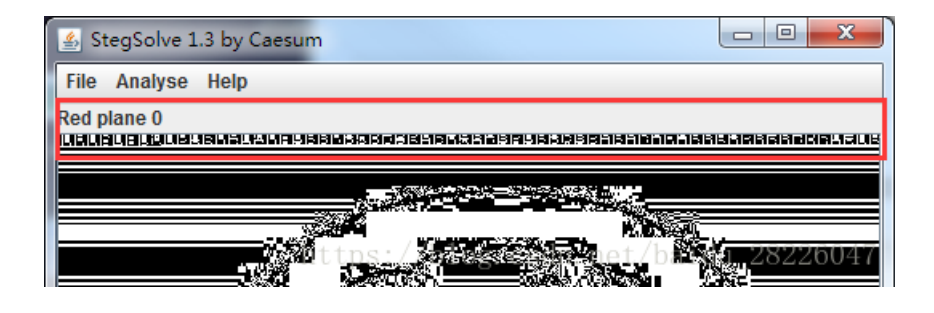

#### 分别查看各个通道的LSB,发现了存放的数据是用Ook!和brainfuck加密的:

|                                                     |                                   | C.S.C.              |                                        | Calor.                                                                                   |
|-----------------------------------------------------|-----------------------------------|---------------------|----------------------------------------|------------------------------------------------------------------------------------------|
| Extract Preview                                     |                                   | Extract Preview     |                                        | Extract Preview                                                                          |
| 2e2e2e2e2e202e2e 2e2e2e202e2e2e2e                   | 4f6f6b2e204f6f6b 2e204f6f6b2e204f | Ook. Ook . Ook. O   | 2b2b2b2b2b2b202b5b 2d3e2b202b2b2b2b2b  | +++++ +[ ->+ ++++                                                                        |
| 2e202e2e2e2e2e2e2 213f21212e203f2e !?!!. ?.         | 6f6b2e204f6f6b2e 204f6f6b2e204f6f | ok. Ook. Ook. Oo    | 2b203c5d3e2b2b20 2b2b2b2b2b2b2b2b2b2b  | + <]>++ +++++ ++                                                                         |
| 2e2e2e202e2e2e2e 2e202e2e2e2e2e2e2                  | 6b2e204f6f6b2e20 4f6f6b2e204f6f6b | k. Ook. Ook. Ook    | 2e3c2b202b2b5b2d 3e202b2b2b3c5d20      | .<+ ++[- > +++<]                                                                         |
| 2e2e2e2e2e2e202e3f 2e3f21202e3f2e2e? .?! .?         | 2e204f6f6b2e204f 6f6b2e204f6f6b2e | . Ook. O ok. Ook.   | 3e2b2e2d2d202e3c 2b2b2b2b2b2b2b5b      | >+< +++ +++[                                                                             |
| 2e202e212e2e2e0a 2e2e2e2e2e2e2e2e!                  | 204f6f6b2e204f6f 6b210a4f6f6b3f20 | Ook. Oo k!.Ook?     | 2d203e2b2b2b2b0a 2b2b3c5d3e202b2b      | - >++++. ++<]> ++                                                                        |
| 2e2e2e20212e3f2e 2e202e2e2e2e2e2e20 !.?             | 4f6f6b21204f6f6b 21204f6f6b2e204f | Ook! Ook ! Ook. O   | 2b2b2b2b2b2b2b2b2e 3c202b2b2b2b2b2b2b2 | +++ +++. < +++++                                                                         |
| 213f21212e203f21 2121212021213f2e !?!!. ?! !!! !!?. | 616b312041616b2e 2041616b2e204161 | ok? Ook. Ook. Oo    | 2b5b2d3e2d202d2d 2d2d2d203c5d3e2d      | +[-> <]>-                                                                                |
| 3f20212e3f212120 2121212e2e202e2e ? !.?!! !!!       | 6D2e2U41616D2e2U 41616D2e2U41616D | k. Ook. Ook. Ook    |                                        |                                                                                          |
| 2e2e2e202e2e2e2e2e2e2e202e212e3f2e0a!.?             | 2046666522041 616D262041616D26    | . ook. o ok. ook.   |                                        | <pre><pre><pre><pre><pre><pre><pre><pre></pre></pre></pre></pre></pre></pre></pre></pre> |
| 2e2e2e2e2e2e2e2e2e2e2e2e2e2e2e2e2e2e2e              | 204161602204161 6022204161602220  | 00k00 k. 00k.       |                                        | ·····                                                                                    |
| Dit Dianos Ord                                      | Bit Planes                        | Order               | - Bit Planes                           | Orde                                                                                     |
| Dit Plates                                          | Dir Hanoo                         | 01401               | Dit i Miloo                            | or do                                                                                    |
| Alpha 7 6 5 4 3 2 1 0 Ex                            | Alpha 7 6 5 4 3                   | 2 1 0 Extr          | Alpha 7 6 5 4 3                        | 2 1 0 Extr                                                                               |
|                                                     |                                   |                     |                                        |                                                                                          |
| Red 7 6 5 4 3 2 1 2 0 Bi                            | Red 7 6 5 4 3                     | 2 1 0 Bit C         | Red 7 6 5 4 3                          | 2 1 0 Bit C                                                                              |
|                                                     |                                   |                     |                                        |                                                                                          |
| Green 7 6 5 4 3 2 1 0                               |                                   | Bit                 | Green 7 6 5 4 5                        | Bit                                                                                      |
|                                                     |                                   |                     |                                        |                                                                                          |
|                                                     |                                   |                     |                                        |                                                                                          |
|                                                     |                                   |                     |                                        | (                                                                                        |
| Draview Settings                                    | Preview Settings                  |                     | Preview Settings                       |                                                                                          |
| Include Hex Dump In Dravious                        | Include Hex Dump In Preview       |                     | Include Hex Dump In Preview            | (                                                                                        |
| Include Hex Dump in Preview                         | include flex builtp in Preview    | P.                  | include tiex builtp in Freview         |                                                                                          |
|                                                     |                                   |                     |                                        |                                                                                          |
| Draviour Court Frid                                 | Provioue                          | Save Text Save Din  | Droviour                               | Save Text Save Din                                                                       |
| Preview Save rext Save Bin                          | Pleview                           | JAVE TEAL JAVE DIII | https://blog                           | Save Jent                                                                                |

分别将三块数据保存出来,用这个网站在线解密,得到以下三部分内容,拼起来就是flag:

- flag{db640436-
- 7839-4050-8339
- -75a972fc553c

flag{db640436-7839-4050-8339-75a972fc553c}

## 2.loli - 150pt

拿到一张图片1.png,看起来像二维码,用工具扫描,得到一个提示255:

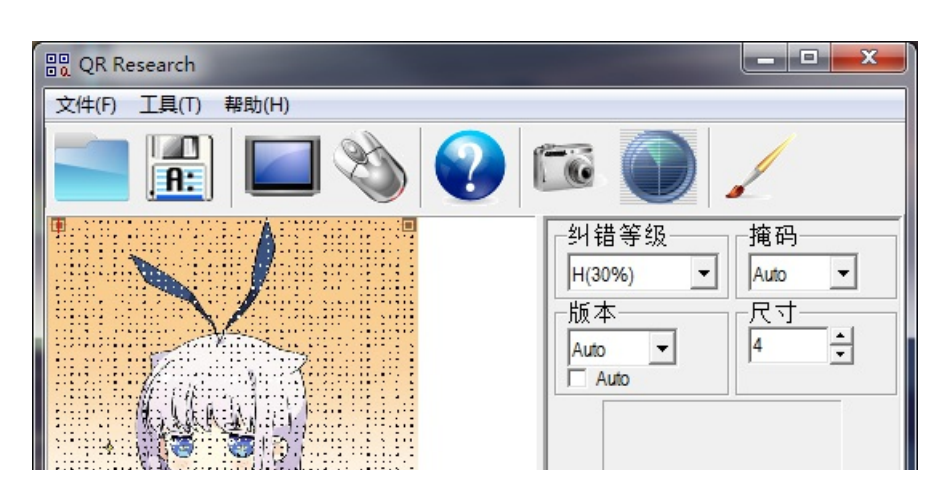

|                                                                                                    | *<br> |
|----------------------------------------------------------------------------------------------------|-------|
| 已解码数据 1:                                                                                                    | *     |
| 位置:(10.0,2.0)-(1072.0,2.0)-(10.0,1064.0)-(1072.0,1064.0)<br>颜色正常,正像<br>版本:40<br>纠错等级:H,掩码:7<br>内容:<br>虽然你很幸苦,但是这不是flag~<br>flps:255 | 4     |
| 解码完成 https://blog.csdn.net/baidu_282260                                                                                             | 47/   |

根据另一个提示0xFF,将1.png放到WinHex中,0xFF异或整个文件,在得到的文件末尾看到字符串"black and white":

| Offset   | 0  | 1  | 2          | 3  | 4  | - 5 | 6          | 7  | 8   | 9     | Α    | В  | С          | D   | E    | F    |                                                   |   |
|----------|----|----|------------|----|----|-----|------------|----|-----|-------|------|----|------------|-----|------|------|---------------------------------------------------|---|
| 0034F850 | 7F | BB | 33         | 58 | FE | 33  | 44         | 33 | 90  | 2F    | 63   | 18 | E1         | 30  | 77   | A3   | »3Xþ3D3 /c á0w£                                   |   |
| 0034F860 | 05 | 25 | FA         | 88 | B8 | 40  | AF         | 72 | 18  | 7D    | 0A   | 1A | 46         | 79  | F3   | 87   | %ú^,0 <sup>−</sup> r } Fyó‡                       |   |
| 0034F870 | C8 | 1B | D6         | F2 | 8B | 4B  | 74         | 41 | 37  | в0    | 3B   | 56 | <b>B</b> 3 | F1  | B9   | 48   | È Öò <kta7°;v³ñ³h< td=""><td></td></kta7°;v³ñ³h<> |   |
| 0034F880 | 7C | 16 | 02         | 94 | BE | D2  | 66         | 1A | DO  | A1    | Α2   | 51 | C6         | F2  | C9   | 9B   | ″¾Òf Ð;¢QÆòÉ>                                     |   |
| 0034F890 | ЗF | C4 | 2B         | 6B | Α4 | 0C  | 8C         | 22 | E1  | 9D    | 2F   | 2B | A2         | 54  | F5   | E5   | ?Ä+k¤ Œ"á /+¢Tõå                                  |   |
| 0034F8A0 | F2 | 4B | DF         | 56 | 65 | 09  | F2         | ЗA | D6  | A3    | 59   | 57 | 20         | 7C  | 37   | 04   | òKßVe ò:Ö£YW ∣7                                   |   |
| 0034F8B0 | 1B | 98 | 20         | E2 | B9 | 6E  | 01         | 57 | B1  | 4F    | F6   | 49 | AD         | E8  | E5   | 3C   | ~ â¹n W±OöI-èå≺                                   |   |
| 0034F8C0 | 1F | 34 | <b>A</b> 8 | E6 | 43 | 07  | <b>A</b> 8 | C7 | CE  | 29    | 56   | 66 | OF         | 34  | B2   | 66   | 4″æC ″ÇÎ)Vf 4⁵f                                   |   |
| 0034F8D0 | D1 | AE | 86         | EF | 86 | 30  | AA         | 72 | FB  | Α9    | B7   | BF | 5A         | 31  | 24   | D2   | Ñ©†ï†0ªrû© ¿Z1\$Ò                                 |   |
| 0034F8E0 | E6 | 93 | 37         | 7F | E8 | 2F  | 8E         | EE | ЗF  | EE    | 42   | E3 | 6D         | 37  | 00   | 00   | æ"7 è/Žî?îBãm7                                    |   |
| 0034F8F0 | 00 | 00 | 49         | 45 | 4E | 44  | AE         | 42 | 60  | 82    | 00   | 00 | 00         | 00  | 00   | 00   | IEND@B`,                                          |   |
| 0034F900 | 00 | 00 | 00         | 00 | 00 | 00  | 00         | 00 | 00  | 00    | 00   | 00 | 00         | 00  | 00   | 00   |                                                   |   |
| 0034F910 | 00 | 00 | 00         | 00 | 00 | 00  | 00         | 00 | 00  | 00    | 00   | 00 | 00         | 00  | 00   | 00   |                                                   |   |
| 0034F920 | 00 | 00 | 00         | 00 | 00 | 00  | 00         | 00 | 00  | 00    | 00   | 00 | 00         | 00  | 00   | 00   |                                                   |   |
| 0034F930 | 00 | 00 | 00         | 00 | 00 | 00  | 00         | 00 | 00  | 00    | 00   | 00 | 00         | 00  | 00   | 00   |                                                   |   |
| 0034F940 | 00 | 00 | 00         | 00 | 00 | 00  | 00         | 00 | 00  | 00    | 00   | 00 | 00         | 00  | 00   | 00   |                                                   |   |
| 0034F950 | 00 | 00 | 00         | 00 | 00 | 00  | 00         | 00 | 00  | 00    | 00   | 00 | 00         | 00  | 00   | 00   |                                                   |   |
| 0034F960 | 00 | 00 | 00         | 00 | 00 | 00  | 00         | 00 | 00  | 00    | 00   | 00 | 00         | 00  | 00   | 00   |                                                   |   |
| 0034F970 | 00 | 00 | 00         | 00 | 62 | 6C  | 61         | 63 | 6B  | 20    | 61   | 6E | 64         | 20  | 77   | 68   | black and wh                                      |   |
| 0034F980 | 69 | 74 | 65         |    |    |     |            | h  | ttn | s · . | / /h | 10 | σ. c       | has | n. i | het  | / <b>ite</b> i du 2822604                         | 7 |
|          |    |    |            |    |    |     |            | 11 | p   | U + / |      | 10 | B. C       | u   |      | 10.0 |                                                   |   |

用binwalk查看得到的文件,发现其中包含了一个图片:

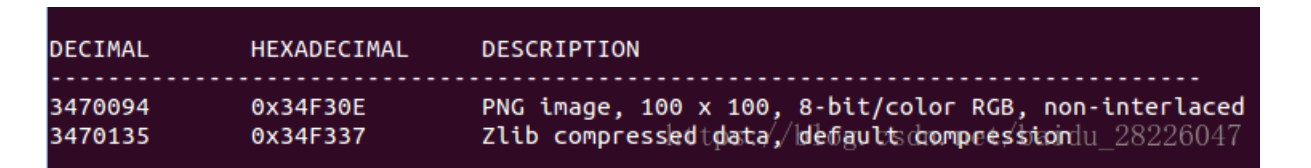

根据隐藏图片的偏移,用WinHex将图片提取出来,能够看到,图片中,按照行来看,以8个像素点(黑/白)为一组,每一组之间用白点来分隔,根据前面"black and white"提示,不难联想到应该是二进制流转换成字符:

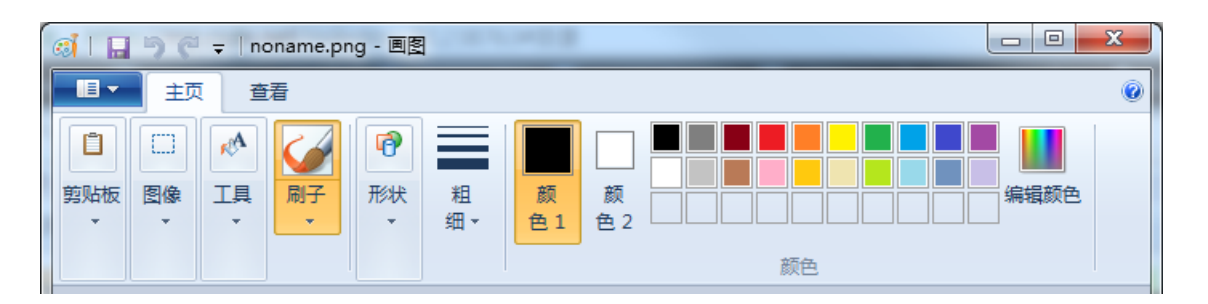

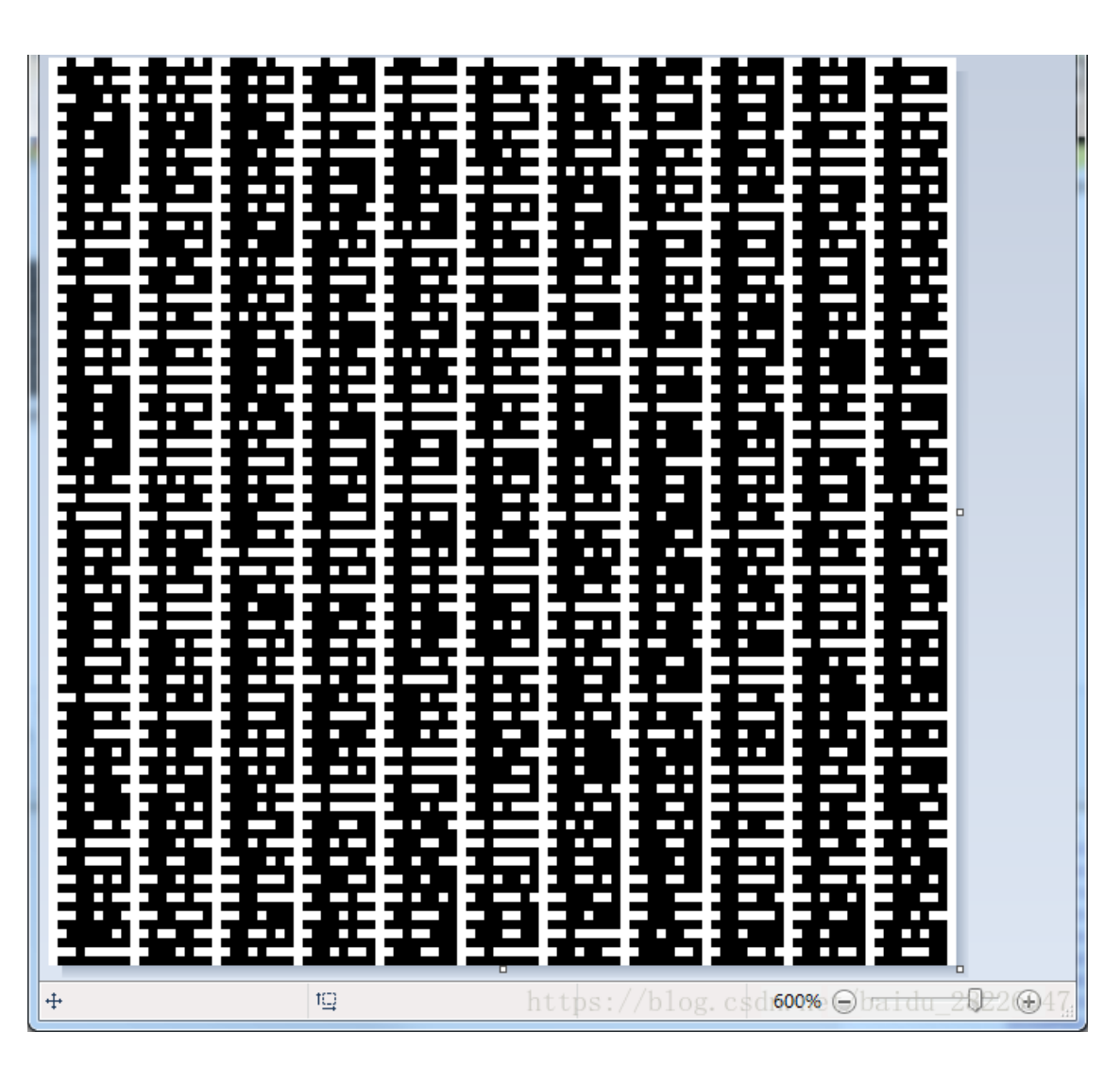

参考各大佬的writeup,写出脚本如下:

```
from PIL import Image
```

```
def getBinaryToChar():
   ans = ""
   img = Image.open('./noname.png').convert('L')
   # 遍历像素点 (按行读)
   width, height = img.size
   for h in range(height - 1): # 是否-1均可,最后一行是11个011111111
       for w in range(width - 1): # 需要-1,最后一列全是0
           pixel = img.getpixel((w, h))
           if pixel == 0:
               color = 1 # 黑点置1
               color = 0 # 白点置0
           count += 1
           ans += str(color)
                   binStr += chr(int(ans,2))
               ans = ""
   return binStr
if ___name___ == '___main___':
   strr = getBinaryToChar()
   print strr
   with open('res.txt', 'wb') as f:
       f.write(strr)
```

打开得到的res.txt,看到flag:

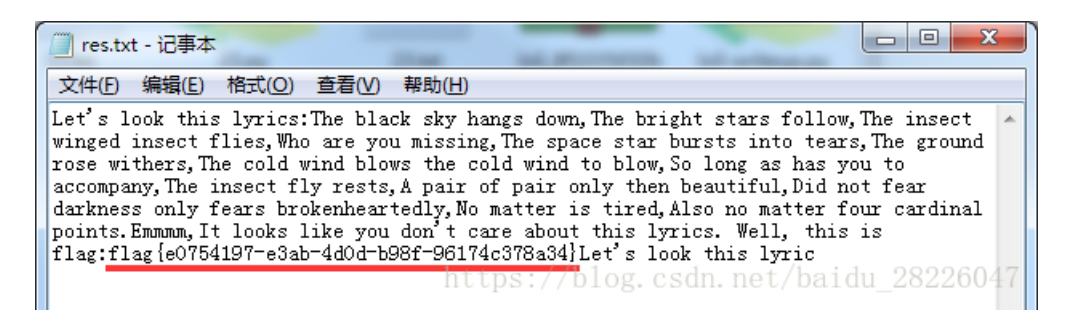

flag{e0754197-e3ab-4d0d-b98f-96174c378a34}

## 3.flows - 200pt

### 拿到一个pcap包,用wireshark打开,发现是USB协议。 按照协议排序,一个个点击查看包内容,发现有个包(95)里面疑似有tips:

|   | 95 11.4816  | 500 hos      | t 3.                | 2                 | USB             | 539 URB_BULK out  |
|---|-------------|--------------|---------------------|-------------------|-----------------|-------------------|
|   | 98 11.4972  | 200 hos      | t 3.                | 2                 | USB             | 4123 URB_BULK out |
|   | 111 11.4972 | 200 hos      | t 3.                | 2                 | USB             | 539 URB_BULK out  |
| 1 |             |              | III                 |                   |                 |                   |
|   |             |              |                     |                   |                 |                   |
| Đ | Frame 95:   | 539 bytes or | n wire (4312 bits), | 539 bytes captu   | red (4312 bits) |                   |
| Ð | USB URB     |              |                     |                   |                 |                   |
|   | Leftover Ca | apture Data: | : 746970733a0a0a31e | 38081e994aee79b98 | 8e79a847573622e |                   |

| L | 0000  | 1b | 00 | 10 | 8b | bc                     | 06 | 80 | fa | ff | ff | 00 | 00                     | 00 | 00 | 09                     | 00   |          |                          |
|---|-------|----|----|----|----|------------------------|----|----|----|----|----|----|------------------------|----|----|------------------------|------|----------|--------------------------|
| L | 0010  | 00 | 02 | 00 | 03 | 00                     | 02 | 03 | 00 | 02 | 00 | 00 | 74                     | 69 | 70 | 73                     | 3a   |          | tips:                    |
| L | 0020  | 0a | 0a | 31 | e3 | 80                     | 81 | e9 | 94 | ae | e7 | 9b | 98                     | e7 | 9a | 84                     | 75   |          | u                        |
| L | 0030  | 73 | 62 | 2e | 63 | 61                     | 70 | 64 | 61 | 74 | 61 | e7 | ac                     | ac | e4 | b8                     | 80   | sb.capda | ta                       |
| L | 0040  | e5 | ad | 97 | e8 | 8a                     | 82 | e4 | b8 | ba | 30 | 78 | 30                     | 32 | e7 | 9a                     | 84   |          | .0x02                    |
| L | 0050  | e4 | bb | a3 | e8 | a1                     | a8 | e6 | 8c | 89 | e4 | ba | 86                     | 73 | 68 | 69                     | 66   |          | shif                     |
| L | 0060  | 74 | e9 | 94 | ae | 0a                     | 32 | e3 | 80 | 81 | e9 | bc | a0                     | e6 | a0 | 87                     | e7   | t2       |                          |
| L | 0070  | 9a | 84 | 75 | 73 | 62                     | 2e | 63 | 61 | 70 | 64 | 61 | 74                     | 61 | e5 | 8f                     | aa   | usb.ca   | pdata                    |
| L | 0080  | e7 | 94 | a8 | e5 | 85                     | b3 | e5 | bf | 83 | e7 | ac | ac                     | e4 | b8 | 80                     | e5   |          | and not /haidu 20226047  |
| L | 0090  | ad | 97 | e8 | 8a | 82                     | 00 | 00 | 00 | 00 | 00 | 00 | 00                     | 00 | 00 | 00                     | 00 5 | .//DIUg. | csun. net/baluu_20220047 |
|   | 00-00 | 00 | 00 | 00 | 00 | $\mathbf{n}\mathbf{n}$ | 00 | 00 | 00 | 00 | 00 | 00 | $\mathbf{n}\mathbf{n}$ | 00 | 00 | $\mathbf{n}\mathbf{n}$ | 00   |          |                          |

#### 将数据另存到txt中,打开可以看到两个提示:

| 🗐 95-tips.txt - 记事本                | 1.00                   |                  |
|------------------------------------|------------------------|------------------|
| 文件(E) 编辑(E) 格式(O) 查看               | (⊻) 帮助( <u>H</u> )     |                  |
| kips:1、键盘的usb.capdata第<br>只用关心第一字节 | 一字节为OxO2的代表按了shift键2、  | 鼠标的usb.capdata 🔺 |
|                                    | https://blog.csdn.net/ | /baidu_28226047  |

#### 继续查看包,发现两个长度比较大的包很可疑(55和74):

| No. | Time        | Source | Destination   | Protocol        | <mark>Length •</mark> Info |
|-----|-------------|--------|---------------|-----------------|----------------------------|
| 55  | 11.294400   | host   | 3.2           | USB             | 11803 URB_BULK out         |
| 74  | 11.466000   | host   | 3.2           | USB             | 10267 URB_BULK out         |
| 89  | 11.481600   | host   | 3.2           | USB             | 8219 URB_BULK out          |
| 68  | 3 11.466000 | host   | 3.2           | USB             | 8219 URB_BULK out          |
| 49  | 11.278800   | host   | 3.2 https://h | USB. c.s.dn. ne | +/ 8219 URB_BULK out       |
| 98  | 3 11.497200 | host   | 3.2           | USB             | 4123 URB_BULK out          |

#### 分别将数据另存出来,用010打开,看到这两个文件头都是D4C3B2A1,就是pcap文件:

|        | 0  | 1  | 2  | 3  | 4  | 5  | 6  | 7  | 8  | 9  | A  | B  | ç          | D  | E  | F  | 0123456789ABCDEF |
|--------|----|----|----|----|----|----|----|----|----|----|----|----|------------|----|----|----|------------------|
| 0000h: | D4 | C3 | B2 | A1 | 02 | 00 | 04 | 00 | 00 | 00 | 00 | 00 | 00         | 00 | 00 | 00 | Ôú;              |
| 0010h: | FF | FF | 00 | 00 | F9 | 00 | 00 | 00 | 9D | ЗF | 4F | 5B | <b>A</b> 8 | 04 | 03 | 00 | ÿÿù?0["          |
| 0020h: | 25 | 00 | 00 | 00 | 25 | 00 | 00 | 00 | 1B | 00 | 10 | 10 | DA         | 05 | 80 | FA | 188Ú.€ú          |
| 0030h: | FF | FF | 00 | 00 | 00 | 00 | 09 | 00 | 01 | 01 | 00 | 01 | 00         | 81 | 01 | 0A | <b>YY</b>        |

#### 修改后缀为.pcap,用wireshark打开,有效数据存放在leftover capture data这里:

| No.   | Time           | Source               | Destination    | Protocol                 | Length Info         |       |    |
|-------|----------------|----------------------|----------------|--------------------------|---------------------|-------|----|
| 1     | 0.000000       | 3.1                  | host           | USB                      | 35 URB_INTE         | RRUPT | in |
| 2     | 0.093600       | 3.1                  | host           | USB                      | 35 URB_INTE         | RRUPT | in |
| 3     | 0.483600       | 3.1                  | host           | USB                      | 35 URB_INTE         | RRUPT | in |
| 4     | 0.592800       | 3.1                  | host           | USB                      | 35 URB_INTE         | RRUPT | in |
| 5     | 0.702000       | 3.1                  | host           | USB                      | 35 URB_INTE         | RRUPT | in |
| 6     | 0.826800       | 3.1                  | host           | USB                      | 35 URB_INTE         | RRUPT | in |
| 7     | 1.092000       | 3.1                  | host 🖉         | 100                      | ×                   | RUPT  | in |
| 8     | 1.185600       | 3.1                  | host 🦰         | 100                      |                     | RUPT  | in |
| 9     | 1.606800       | 3.1                  | host           |                          |                     | RUPT  | in |
| 10    | 1.700400       | 3.1                  | host 🦳         | The capture file appear  | rs to have been cut | RUPT  | in |
| 11    | 1.840800       | 3.1                  | host           | short in the middle of a | a packet.           | RUPT  | in |
| 12    | 1.965600       | 3.1                  | host           |                          |                     | RUPT  | in |
| 13    | 2.277600       | 3.1                  | host           |                          |                     | RUPT  | in |
| 14    | 2.402400       | 3.1                  | host           |                          |                     | RUPT  | in |
| 15    | 2.605200       | 3.1                  | host           |                          | UK                  | RUPT  | in |
| 16    | 2.714400       | 3.1                  | host           |                          |                     |       | in |
| 17    | 3.182400       | 3.1                  | host           | USB                      | 35 URB_INTE         | RRUPT | in |
| 18    | 3.276000       | 3.1                  | host           | USB                      | 35 URB_INTE         | RRUPT | in |
| 19    | 3.588000       | 3.1                  | host           | USB                      | 35 URB_INTE         | RRUPT | in |
| 20    | 3.681600       | 3.1                  | host           | USB                      | 35 URB_INTE         | RRUPT | in |
| 21    | 3.790800       | 3.1                  | host           | USB                      | 35 URB_INTE         | RRUPT | in |
| 22    | 3.900000       | 3.1                  | host           | USB                      | 35 URB_INTE         | RRUPT | in |
| 23    | 4.118400       | 3.1                  | host           | USB                      | 35 URB_INTE         | RRUPT | in |
| •     |                |                      |                |                          |                     |       |    |
| 🗄 Fra | me 1: 35 bytes | on wire (280 bits),  | 35 bytes captu | red (280 bits)           |                     |       |    |
| 🕀 USE | URB            |                      |                |                          |                     |       |    |
| Lef   | tover Capture  | Data: 01000000000000 | 000            |                          |                     |       |    |

tshark -r pack55.pcap -T fields -e usb.capdata > pack55.txt tshark -r pack74.pcap -T fields -e usb.capdata > pack74.txt

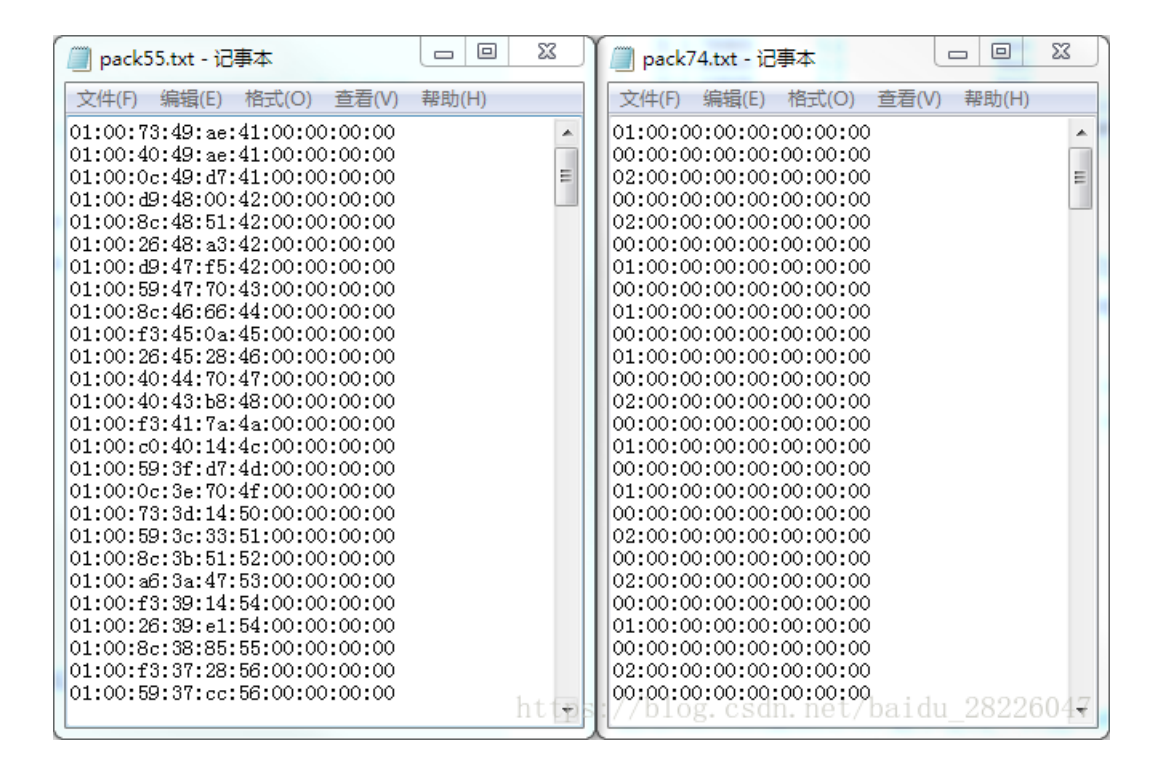

接下来就需要从txt文件中过滤出键盘击键和鼠标相关的流量: 【这里主要参考这位大佬的博客以及这个博客】

• 键盘数据包的数据长度为8个字节。每次key stroke都会产生一个keyboard event usb packet(所以第一个tips所说第一个字 节为02表示按下了Left Shift键)

#### Byte 1

|-bit0: Left Control是否按下,按下为1
|-bit1: Left Shift 是否按下,按下为1
|-bit2: Left Alt 是否按下,按下为1
|-bit3: Left GUI 是否按下,按下为1
|-bit4: Right Control是否按下,按下为1
|-bit5: Right Shift 是否按下,按下为1
|-bit6: Right Alt 是否按下,按下为1
|-bit7: Right GUI 是否按下,按下为1
Byte2 暂不清楚,有的地方说是保留位
Byte3-Byte8 这六个为普通按键,击键信息集中在第3个字节

鼠标数据包的数据长度为4个字节。鼠标移动时表现为连续性,与键盘击键的离散性不一样,不过实际上鼠标动作所产生的数据包也是离散的

**Byte1** 代表按键,当取0x00时,代表没有按键、为0x01时,代表按左键,为0x02时,代表当前按键为右键 **Byte2** 可以看成是一个signed byte类型,其最高位为符号位,当这个值为正时,代表鼠标水平右移多少像素,为负时,代表水平左移多少 像素

Byte3 与第二字节类似,代表垂直上下移动的偏移

第一个包pack55.txt为键盘数据包,需要按照对应关系将键盘按键输出出来,根据第一个tips,注意第一个字节为02表示按了shift 键,在大佬的脚本基础上稍作修改,脚本如下:

```
0x09:"f", 0x0A:"g", 0x0B:"h", 0x0C:"i", 0x0D:"j",
           0x0E:"k", 0x0F:"l", 0x10:"m", 0x11:"n", 0x12:"o",
           0x18:"u", 0x19:"v", 0x1A:"w", 0x1B:"x", 0x1C:"y",
           0x1D:"z", 0x1E:"1", 0x1F:"2", 0x20:"3", 0x21:"4",
           0x22:"5", 0x23:"6", 0x24:"7", 0x25:"8", 0x26:"9",
           0x27:"0", 0x28:"\n",0x29:"[ESC]", 0x2A:"\b", 0X2B:"\t",
           0x31:"\\",0x32:"`", 0x33:";", 0x34:"'", 0x36:",",
           0x37:".", 0x38:"/" }
0x09:"F", 0x0A:"G", 0x0B:"H", 0x0C:"I", 0x0D:"J",
                0x0E:"K", 0x0F:"L", 0x10:"M", 0x11:"N", 0x12:"O",
                0x13:"P", 0x14:"Q", 0x15:"R", 0x16:"S", 0x17:"T",
                0x18:"U", 0x19:"V", 0x1A:"W", 0x1B:"X", 0x1C:"Y",
                0x1D:"Z", 0x1E:"!", 0x1F:"@", 0x20:"#", 0x21:"$",
                0x27:")", 0x28:"\r",0x29:"[ESC]", 0x2A:"\b", 0X2B:"\t",
                0x37:">", 0x38:"?" }
def keyboard extract():
   output = ""
   keys = open('pack55.txt')
   for line in keys:
      if len(line)!= 24:
          continue
      list = line.split(":")
          continue
      num = int(list[2], 16)
       if num in mappings:
              output += mappings_shift[num]
             output += mappings[num]
          output += '[unknown]'
   keys.close()
   print output
if ___name___ == '___main__':
   keyboard_extract()
```

第二个包pack74.txt为鼠标数据包,按照第二个tips,只关注第一个字节,猜测01表示0,02表示1,将其提取出来,脚本如下:

```
def bin2str(bin):
    str = ''
    mo = len(bin)%8
    if (mo):
        bin= '0'*(8-mo) + bin
    chars = re.findall(r'.{8}',bin)
    for char in chars:
        str += chr(int(char, 2))
    return str
def mouse_extract():
    binstr = ""
    keys = open('pack74.txt')
    for line in keys:
        list = line.split(":")
        if list[0]=='00':
            continue
        elif list[0]=='00':
            continue
        elif list[0]=='01':
            binstr += "0"
        elif list[0]=='02':
            binstr += "1"
        str = bin2str(binstr)
        keys.close()
        print str
if __name__ == '__main__':
        mouse_extract()
```

分别运行以上两个脚本,得到两个字符串,拼起来就是flag了:

- flag{u5b\_key
- bo4rd\_m0use}

flag{u5b\_keybo4rd\_m0use}